## Бизнес CRM

АТС от Tele2 дает вам возможность подключить полноценную CRM со всеми необходимыми виджетами, которые позволят передавать все обращения по разным видам коммуникации: звонки, формы, корзина, мессенджеры, чаты. На вкладке «Бизнес CRM» вы можете ознакомиться с возможностями тарифов «Бизнес CRM-S», «Бизнес CRM-M», «Бизнес CRM-L» и управлять дополнительной услугой «Бизнес CRM».

Чтобы подключить дополнительную услугу «Бизнес CRM», выполните следующие шаги:

Шаг 1. Выберите в меню пункт «Настроить профиль».

Шаг 2. Перейдите на страницу «Тариф и опции», нажав на блок «Тариф»

| АТС Номера и отдел                                     | ы Голосовое меню С                                          | татистика Дополнительно                            | о 🧰 Клиент 1                                  |
|--------------------------------------------------------|-------------------------------------------------------------|----------------------------------------------------|-----------------------------------------------|
| Настройки профиля                                      |                                                             |                                                    |                                               |
| Начислено в теку<br>• Тариф 628.95 ₽ • Доп. м          | <b>ущем месяце: 10</b><br>нг. номера <b>130.65 ₽</b> ● Доп. | 52.55 ₽<br>номера 0 ₽ • Доп. услуги 25             | Услуга активна<br>Ваш баланс<br>О₽<br>92.95₽  |
| Тариф: Средний,<br>Абонентская плата в месяц<br>1300 ₽ | подключены 11 с<br>Сотрудников включено<br>10               | опций<br><sup>Многоканальный ном</sup><br><b>1</b> | аер Плата за 11 опций в месяц<br><b>740 ₽</b> |
| Хранение записе                                        | й разговоров: бе:                                           | <b>3 ДОП ПАКЕТОВ</b><br>свободно 5.00              | Плата в месяц<br>из 5 ГБ <b>О₽</b>            |

Шаг 3. Перейдите на вкладку «Бизнес CRM».

Для того чтобы ознакомиться с услугой перед подключением, перейдите в демо-тур Бизнес CRM по кнопке «Демо-тур».

Настройки профиля / Бизнес CRM

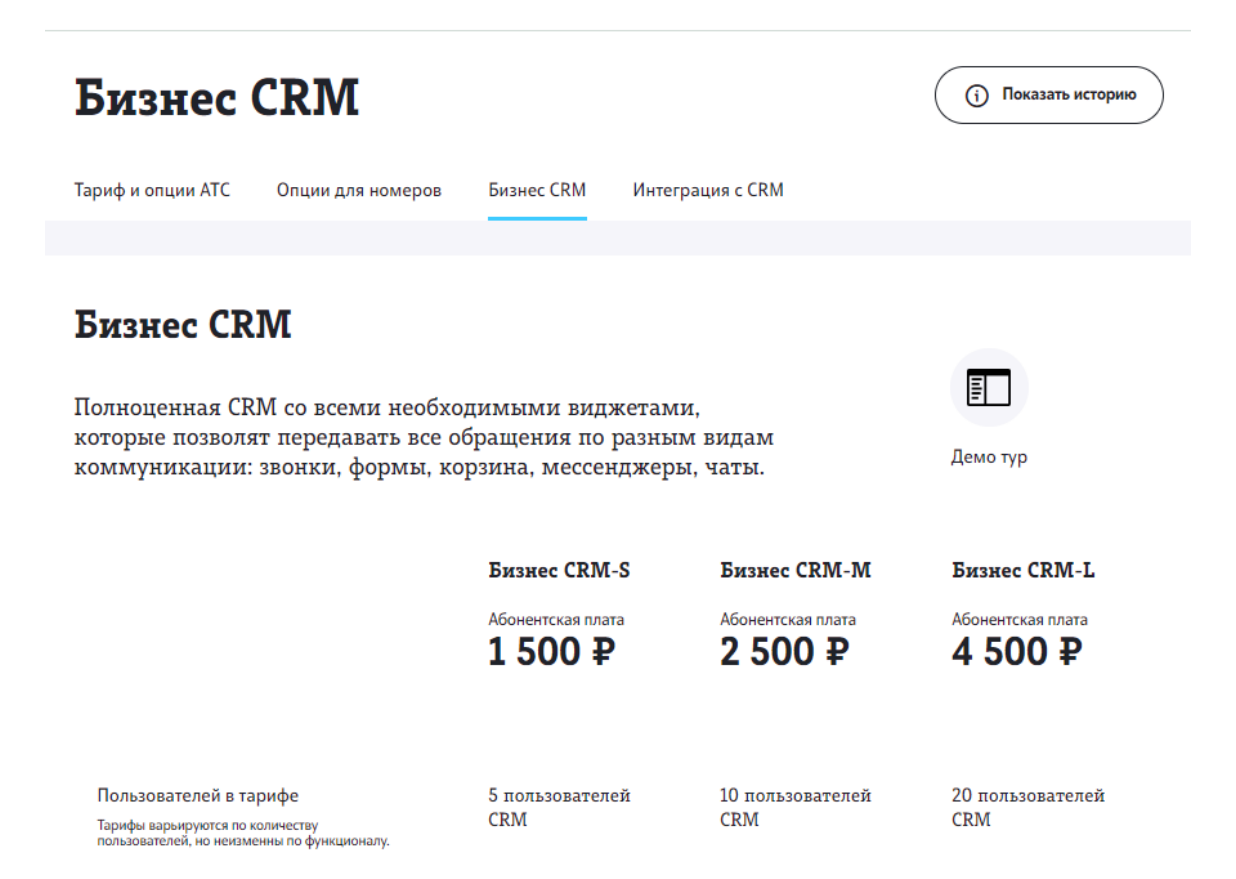

Чтобы подключить дополнительную услугу или сменить тарифный план, нажмите «Подключить» под соответствующим тарифом. После этого появится окно с информацией о подключении и кнопкой «Подключить».

После успешного подключения услуги по нажатию на «Перейти» в окне об успешном подключении вы попадете в личный кабинет Бизнес CRM, где сможете настроить услугу и начать работу. Также вы можете попасть в личный кабинет в любой момент после подключения дополнительной услуги через меню, как описано в пункте Бизнес сервисы.

Чтобы отключить дополнительную услугу, нажмите «Отключить» под текущим тарифом.